# ひかり電話対応機器(RT-200KI)バージョンアップ手順書

最新のファームウェアにバージョンアップする手順を説明いたします。

ファームウェアVer.01.03.0004よりファームウェア更新を自動的に行う機能が追加されております。 最新の状態でご利用いただくために、自動的にファームウェア更新する設定へ変更を行っていただくことをお勧めいたします。 設定方法については、「自動バージョンアップ機能設定方法」(P.11)や取扱説明書等をご参照願います。

お客様のご利用環境に合ったバージョンアップ手順書を下図のフローにそって、選択してください。

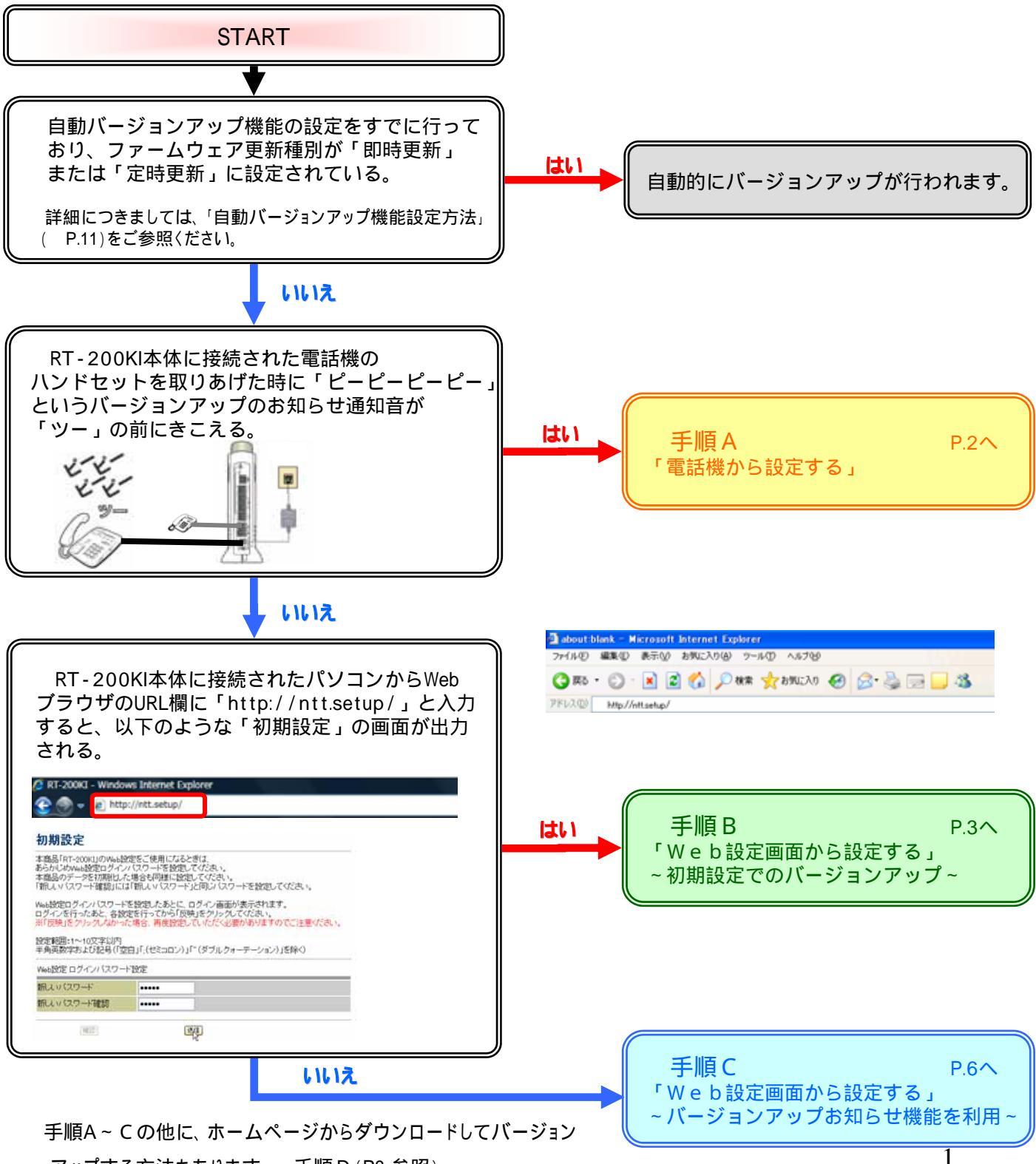

アップする方法もあります。 手順 D (P8 参照)©2007 NTTEAST·NTTWEST

### 手順A

# 「電話機から設定する」

#### 【注意】:ファームウェア更新中は、電話及びインターネット等がご利用いただけません のでご注意ください。 【操作説明·留意事項】

1.RT-200KIに接続された電話機のハンドセットを 取りあげ「ピーピーピーピ」という音が「ツー」の 前にきこえることを確認する。

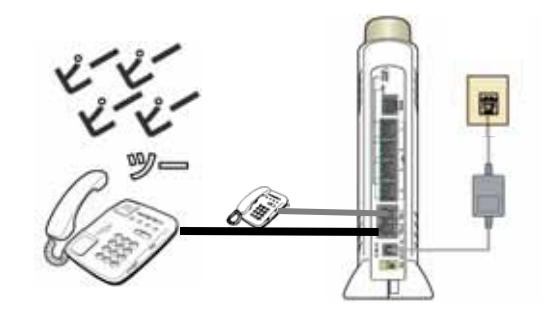

2. 電話機のダイヤルボタンを「\*\*\*11」とダイヤルする。

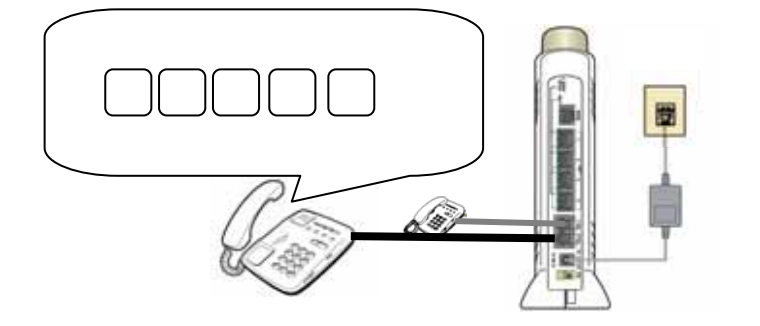

3.「ププ、ププ、・・・」という音がきこえたら、ハンドセット をもどす。

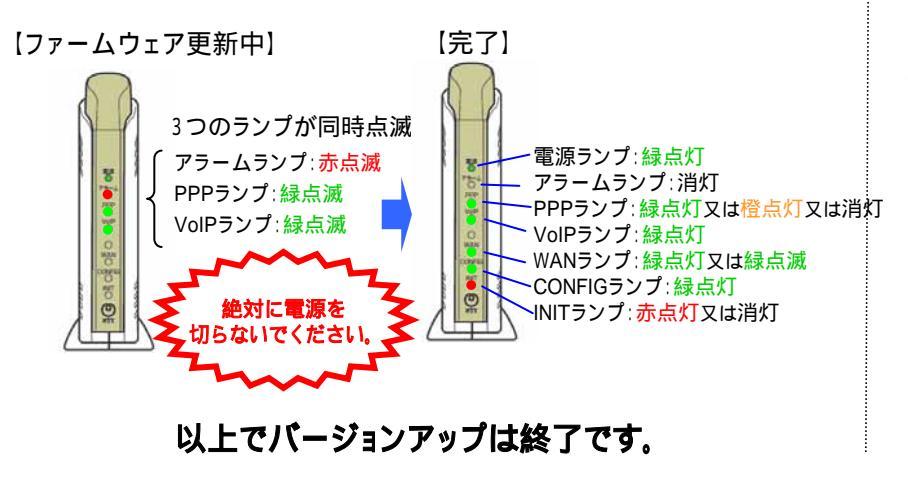

ファームウェア更新中は、左図【ファーム ウェア更新中】のようにRT-200KIのアラーム ランプ(赤)、PPPランプ(緑)、VolPランプ (緑)が同時に点滅します。

ファームウェア更新中は絶対にRT-200KI の電源を切らないでください。

ファームウェア更新が完了すると、RT-200KI のランプ表示が、左図【完了】のような状態 になります。更新が完了するまでに約5分程 度かかります。

1 で電話機の電話回線ダイヤル種別を 変更した場合は、元の設定に戻してください。 詳細については、電話機の取扱説明書をご 覧ください。 2

電話機の電話回線ダイヤル種別を「DP」 でお使いの場合は、「PB」に変更してくださ い。電話機の電話回線ダイヤル種別の変更 方法は、電話機の取扱説明書をご覧くださ 11.

©2007 NTTEAST · NTTWEST

| 手順 B 「 W e b 設定画面から<br>~ 初期設定でのバージ                                                                                                    | 設定する」<br>ョンアップ~                                                                                                    |  |  |  |
|----------------------------------------------------------------------------------------------------|----------------------------------------------------------------------------------------------------|--|--|--|
| 【注意】:ファームウェア更新中は、電話及びインターネット等がご利用いただけませんのでご注意ください。                                                                                                    |                                                                                                    |  |  |  |
| 1.Web設定画面に接続する。                                                                                                    | 【操作説明·留意事項】                                                                                                    |  |  |  |
| RT-200KI - Windows Internet Explorer      Image: Contract of the system     Image: Contract of the system <t< th=""><th>PCとRT-200KIのLANポートがLANケーブルで<br/>接続されていることを確認し、Webブラウザの<br/>URL欄に「http://ntt.setup/」を入力します。</th></t<> | PCとRT-200KIのLANポートがLANケーブルで<br>接続されていることを確認し、Webブラウザの<br>URL欄に「http://ntt.setup/」を入力します。                           |  |  |  |
| 2.Web設定ログインパスワードを入力し、初期設定<br>をする。                                                                                                    | 手<br>順<br>B                                                                                                    |  |  |  |
| 初期設定<br>本商品「RT-200KI」のWeb設定をご使用になるときは、<br>あらかじめWeb設定ログインバスワードを設定してください。<br>本商品のデーダを初期化した場合も同様に設定してください。<br>「新しいバスワード確認」には「新しいバスワード」と同じバスワードを設定してください。                                                                                                    | RT-200KIにインターネットの接続設定を行なわずにご利用いただいている場合、[初期設定]<br>が表示されます。セキュリティ確保のために<br>[Web設定 ログインパスワード設定]にてパス<br>ワードを設定してください。 |  |  |  |
| Web設定ログインバスワードを設定したあとに、ログイン画面が表示されます。<br>ログインを行ったあと、各設定を行ってから「反映」をクリックしてください。<br>※「反映」をクリックしなかった場合、再度設定していただく必要がありますのでご注意ください。<br>設定範囲:1~10文字以内<br>半角英数字および記号(「空白」「;(セミコロン)」「″(ダブルクォーテーション)」を除く)                                                                                                    | [新しいパスワード]、及び[新しいパスワード確<br>認]を入力後、[確認]、[送信]の順にクリックして<br>ください。                                                      |  |  |  |
| Web設定 ログインパスワード設定<br>新し パスワード ・・・・・ パスワードを入力<br>新し パスワード確認 ・・・・・ パスワードを再入力                                                                                                    | ( 注意)Web設定ログインパスワードは忘れ<br>ないように必ずメモして安全な場所に保管して<br>ください。                                                           |  |  |  |
| Windows Internet Explorer<br>Windows Internet Explorer                                                                                                    | [初期設定]が完了すると以下のダイアログメッ<br>セージが表示されます。[OK]をクリックします。                                                                 |  |  |  |
| 3.Web設定画面へログインする。                                                                                                    | [ntt.setupに接続]が表示されます。<br>[ユーザー名]に「admin」と入力し、[パスワード]<br>に初期設定時に設定したWeb設定ログインパ<br>スワードを入力し、[OK]をクリックします。           |  |  |  |

©2007 NTTEAST NTTWEST

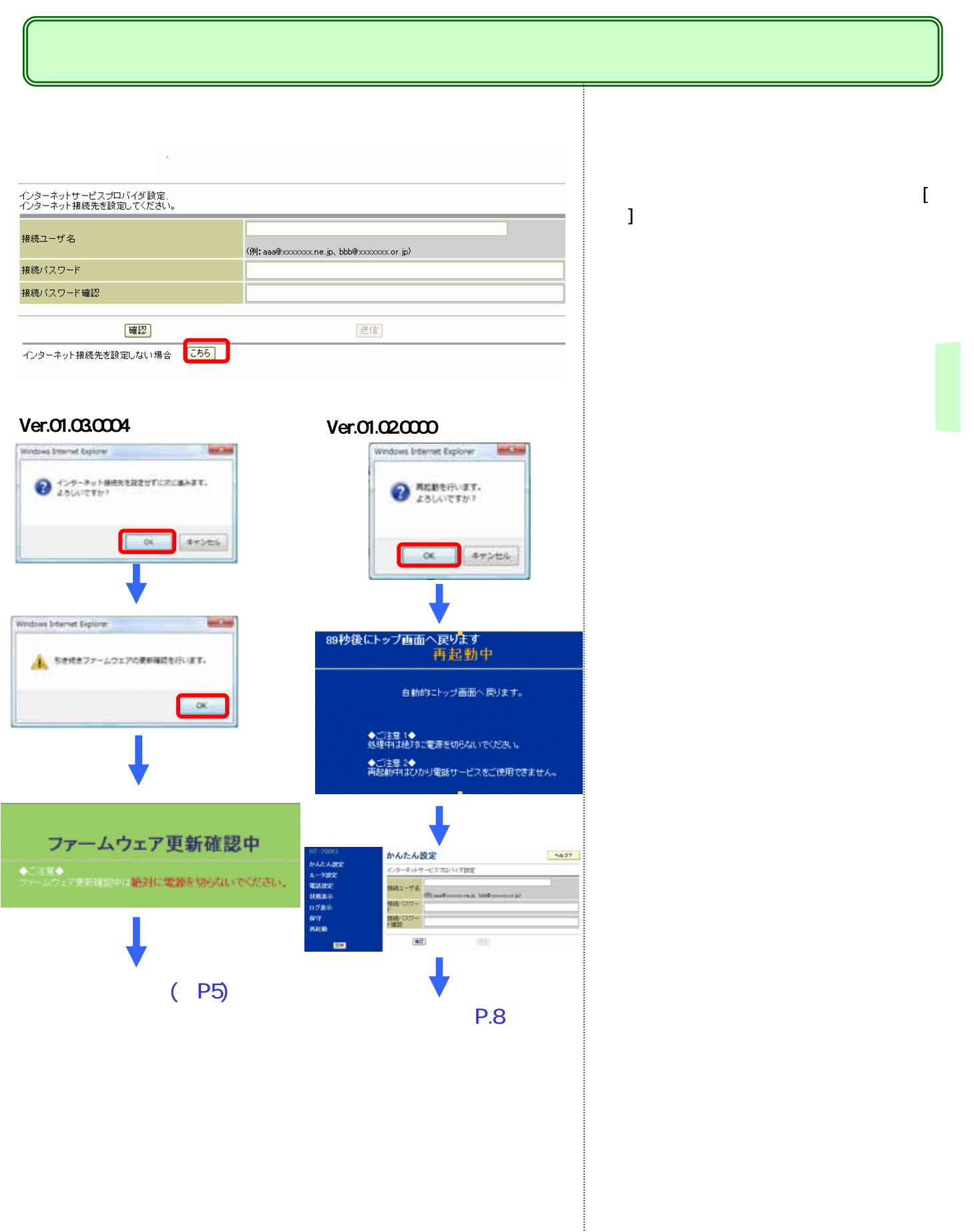

©2007 NTTEAST · NTTWEST

## 手順 B

# 「Web設定画面から設定する」 ~初期設定でのバージョンアップ~

5.ファームウェア更新中画面を確認する。

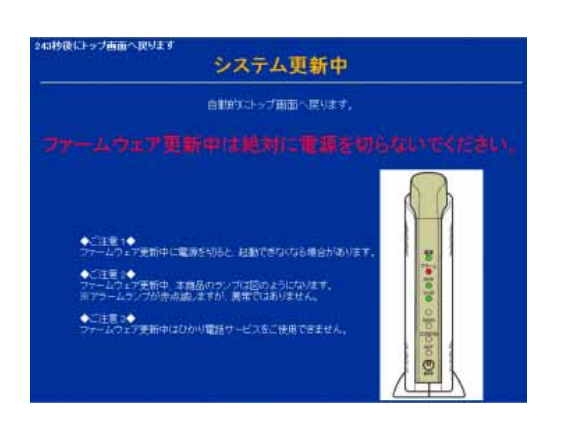

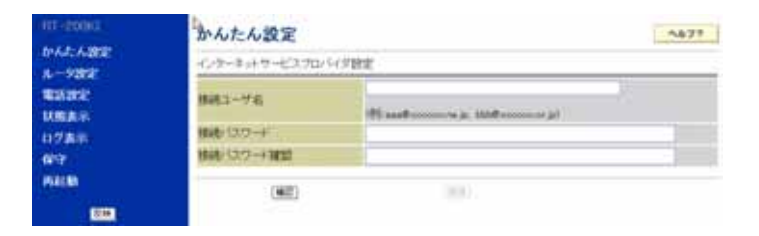

## 【操作説明·留意事項】

左図のような画面が表示され、ファームウェア 更新が開始されます。

ファームウェア更新が完了するまで、絶対に電 源を切らないでください。

手順 В

ファーム更新が完了すると、トップ画面(「かん たん設定」)に戻ります。更新が完了するまで に約5分程度かかります。

6.ファームウェアバージョン確認する。

| 117-20063<br>DrA.F. A.2022<br>A50262<br>Ruther<br>H. Longa R.<br>Science R. | 装置状態表示<br>パージョン              |          |                    |          | 設定画面のメニュー[状態表示]から[装置状態<br>表示]を選択し、[装置状態表示]画面を開きま<br>す。 |
|-----------------------------------------------------------------------------|------------------------------|----------|--------------------|----------|--------------------------------------------------------|
|                                                                             | クリック パージョンを確認                |          |                    |          |                                                        |
| 「特別に利用書作」                                                                   | 27-60:788 XN82               |          |                    |          |                                                        |
| 60.3                                                                        | WANT-HUSE                    | 正常       | DEAUSE             | 正常       | -<br>現在のバージョンに 是新バージョン(例)                              |
| man and a second                                                            | LAN1ポート状態<br>LAN2ポート10年      | 東京<br>正常 | 6U000000           | 定常<br>正常 | 「01 05 0001」と表示されていれば バージョン                            |
|                                                                             | LAND IT-HUME<br>LANA IT-HUME | 高栄<br>高定 | Crit-Village Lines | 808 TC   | アップは正常に完了しています。                                        |
|                                                                             |                              |          |                    |          | 旧バージョン(例:「01.05.0001」以下)が表示されている場合は正常にファームウェア更新され      |
|                                                                             |                              |          |                    |          | ていません。                                                 |

## 以上でバージョンアップは終了です。

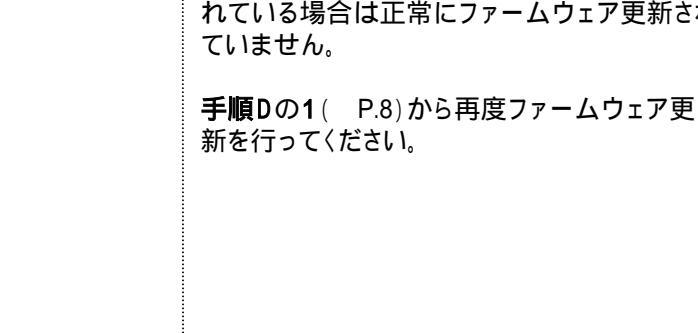

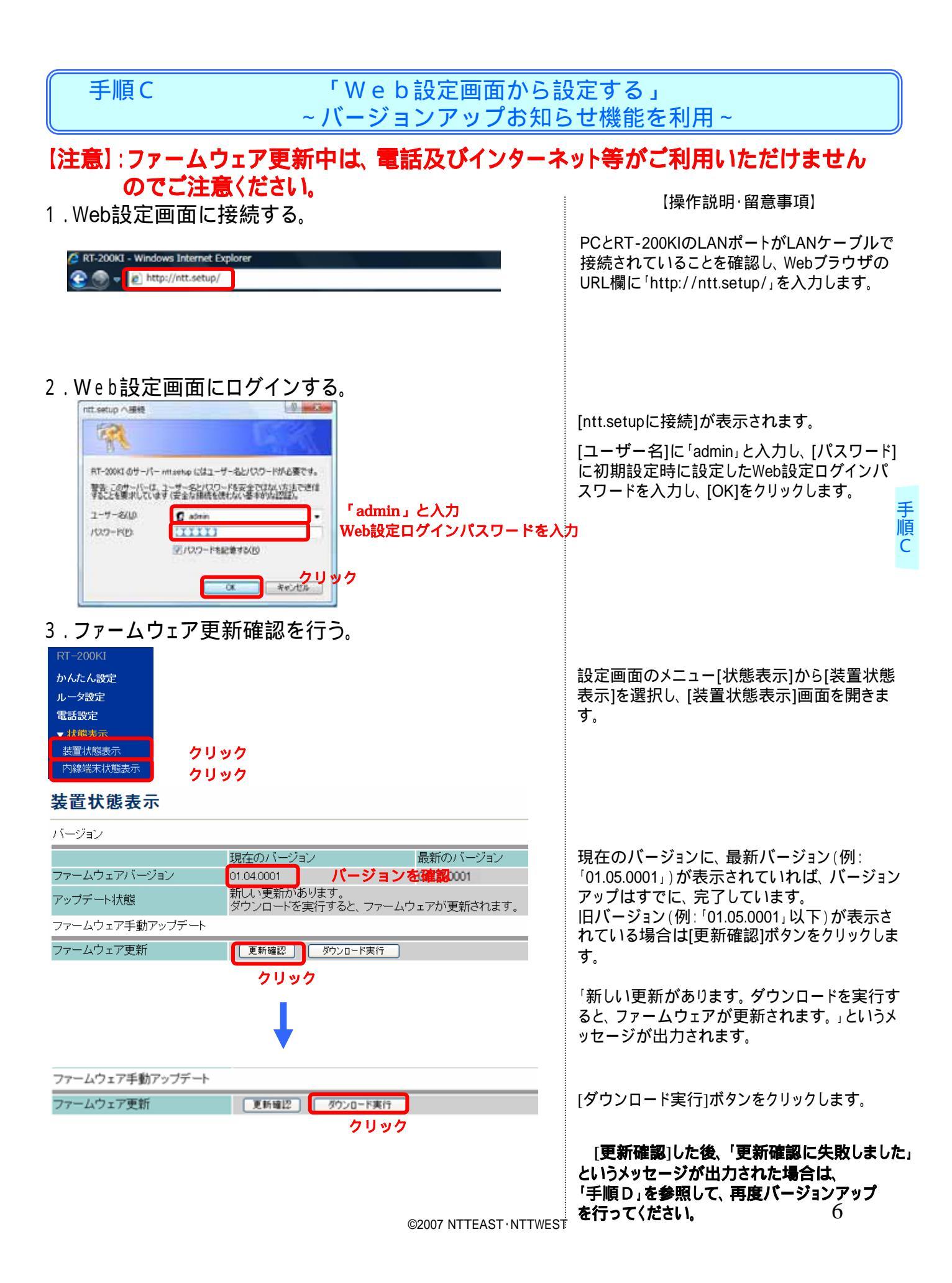

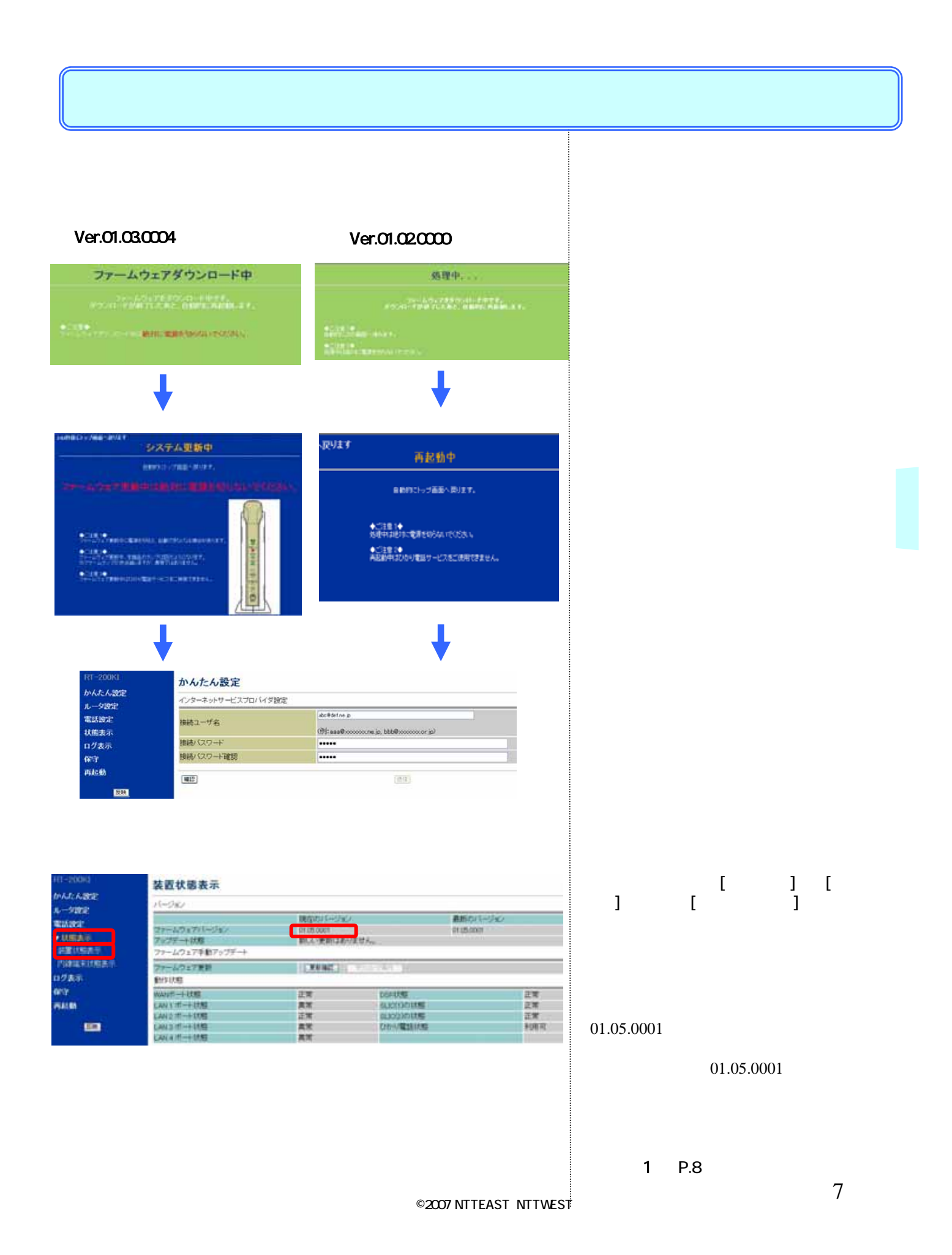

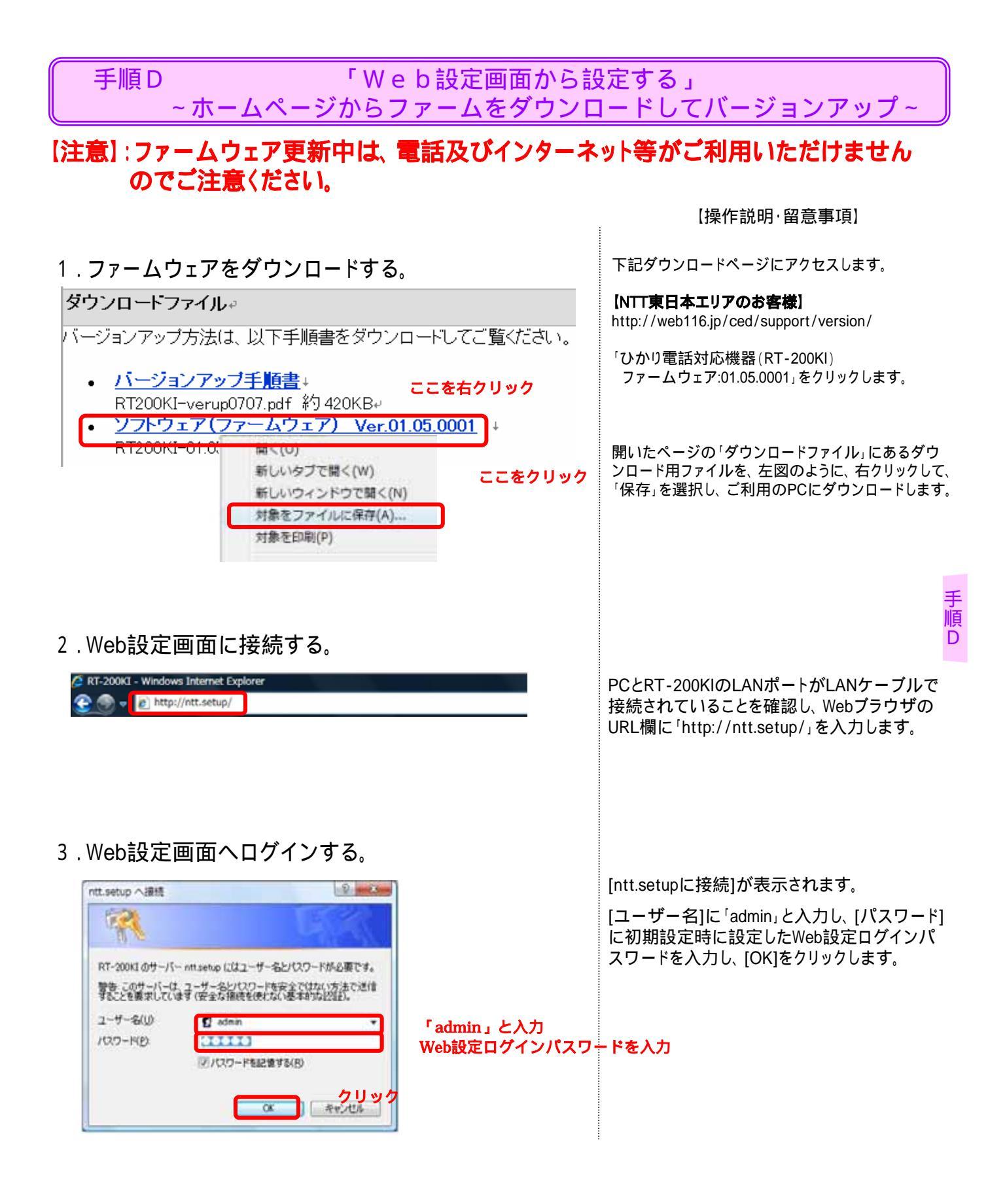

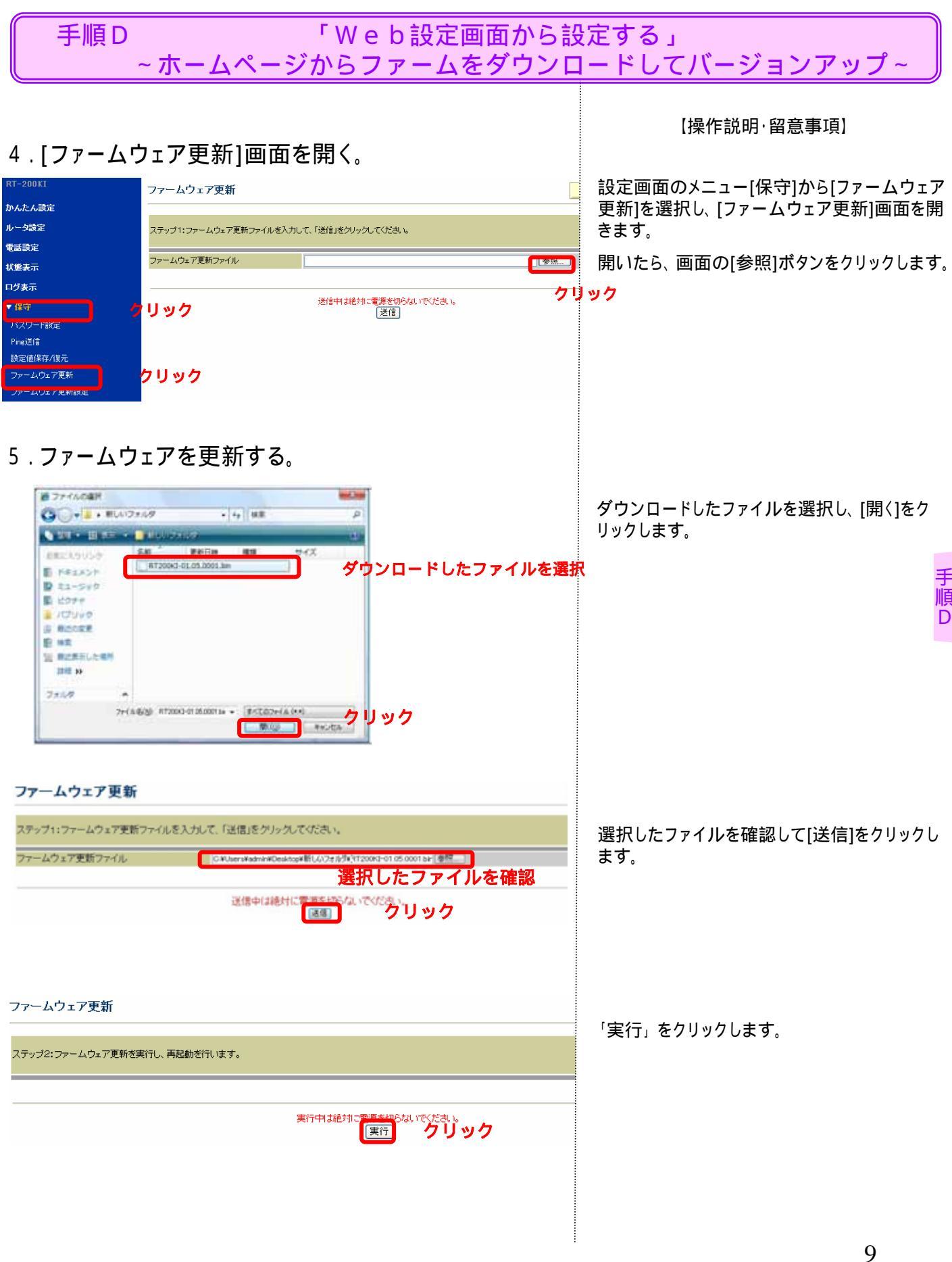

©2007 NTTEAST · NTTWEST

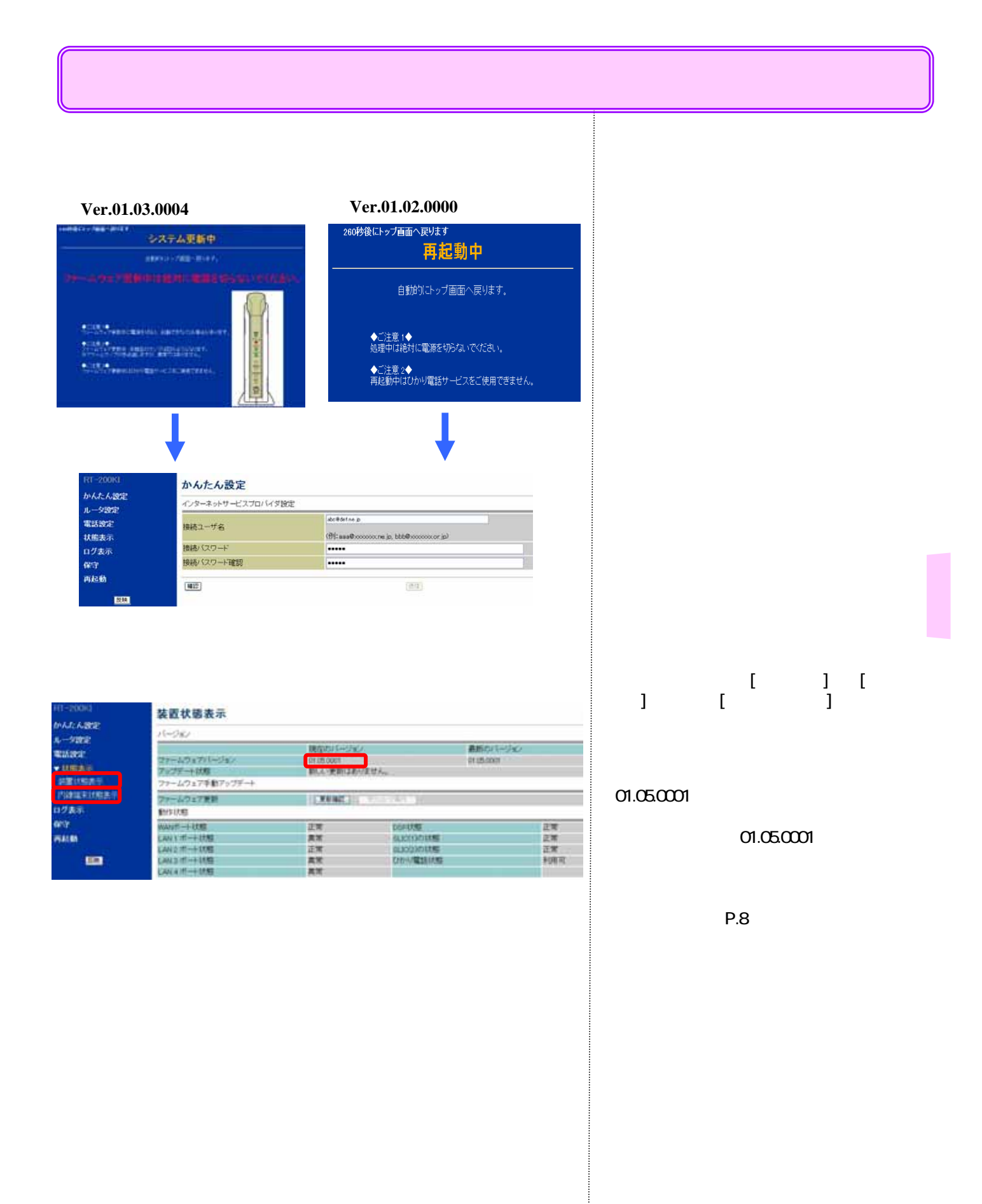

# 自動バージョンアップ機能 設定方法

本機能は、ファームウェアバージョン01.03.0004からの機能です。ファームウェアバージョンが01.03.0004以上でない場 合は、手順A~手順Dを参考にファームウェアのバージョンアップを実施してください。

「自動バージョンアップ機能」とは、本商品が定期的にネットワークを介して当社サーバと通信を 行い、最新のファームウェア情報を確認した場合にはダウンロードと更新を自動的に実行して、 ファームウェアを最新の状態に保つ機能です。

| ファームウェア更新種別         | 説明                                                                            |
|---------------------|-------------------------------------------------------------------------------|
| 手動更新<br>(初期値)       | バージョンアップのお知らせがあった場合、お客様が手動でバージョンアップを行います。                                     |
| 即時更新                | バージョンアップお知らせ機能で最新のファームウェアがあったことを確認後、すぐに自動<br>的にバージョンアップを行います。                 |
| <b>定時更新</b><br>(推奨) | バージョンアップお知らせ機能で最新のファームウェアがあったことを確認後、<br>お客様が設定した時間から59分間の間に自動的にバージョンアップを行います。 |

バージョンアップ実施中は、ひかり電話やインターネット等はご利用できなくなりますので、お客様が通常ひかり電話 やインターネット等をご利用にならない時間帯に自動バージョンアップが実施できる「**定時更新」**をお勧めいたします。

## 「定時更新」への設定手順

参老

1.Web設定画面に接続する。

🖉 RT-200KI - Windows Internet Explore 📀 🌚 👻 🖻 http://ntt.setup/

### 2.Web設定画面にログインする。

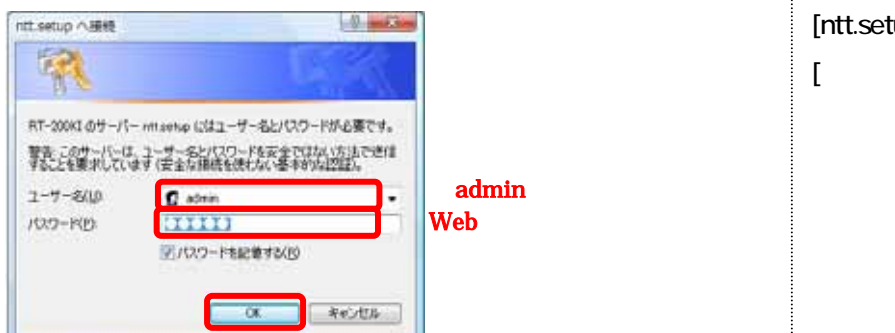

3.「ファームウェア更新設定」画面を開く。

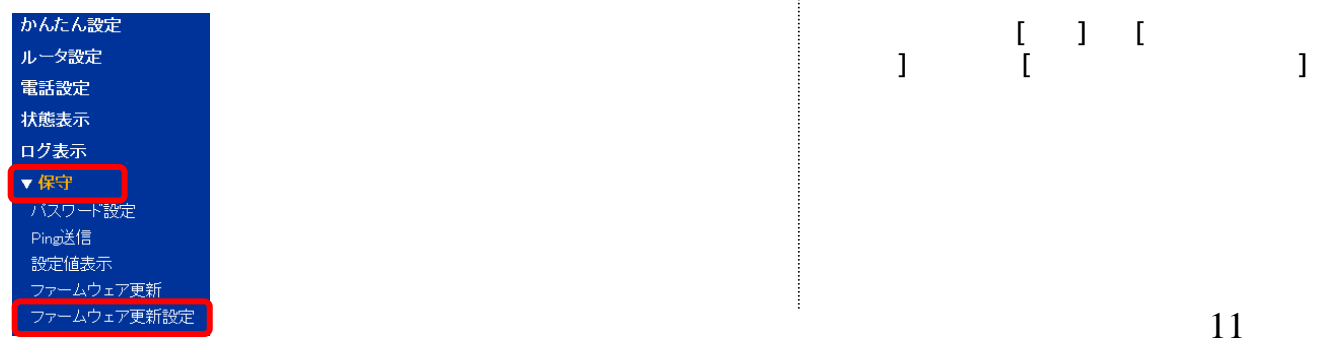

©2007 NTTEAST · NTTWEST

### 【操作説明·留意事項】

PCとRT-200KIのLANポートがLANケーブルで 接続されていることを確認し、Webブラウザの URL欄に「http://ntt.setup/」を入力します。

#### [ntt.setupに接続]が表示されます。

[ユーザー名]に「admin」と入力し、[パスワード] に初期設定時に設定したWeb設定ログインパ スワードを入力し、[OK]をクリックします。

## 参考

# 自動バージョンアップ機能 設定方法

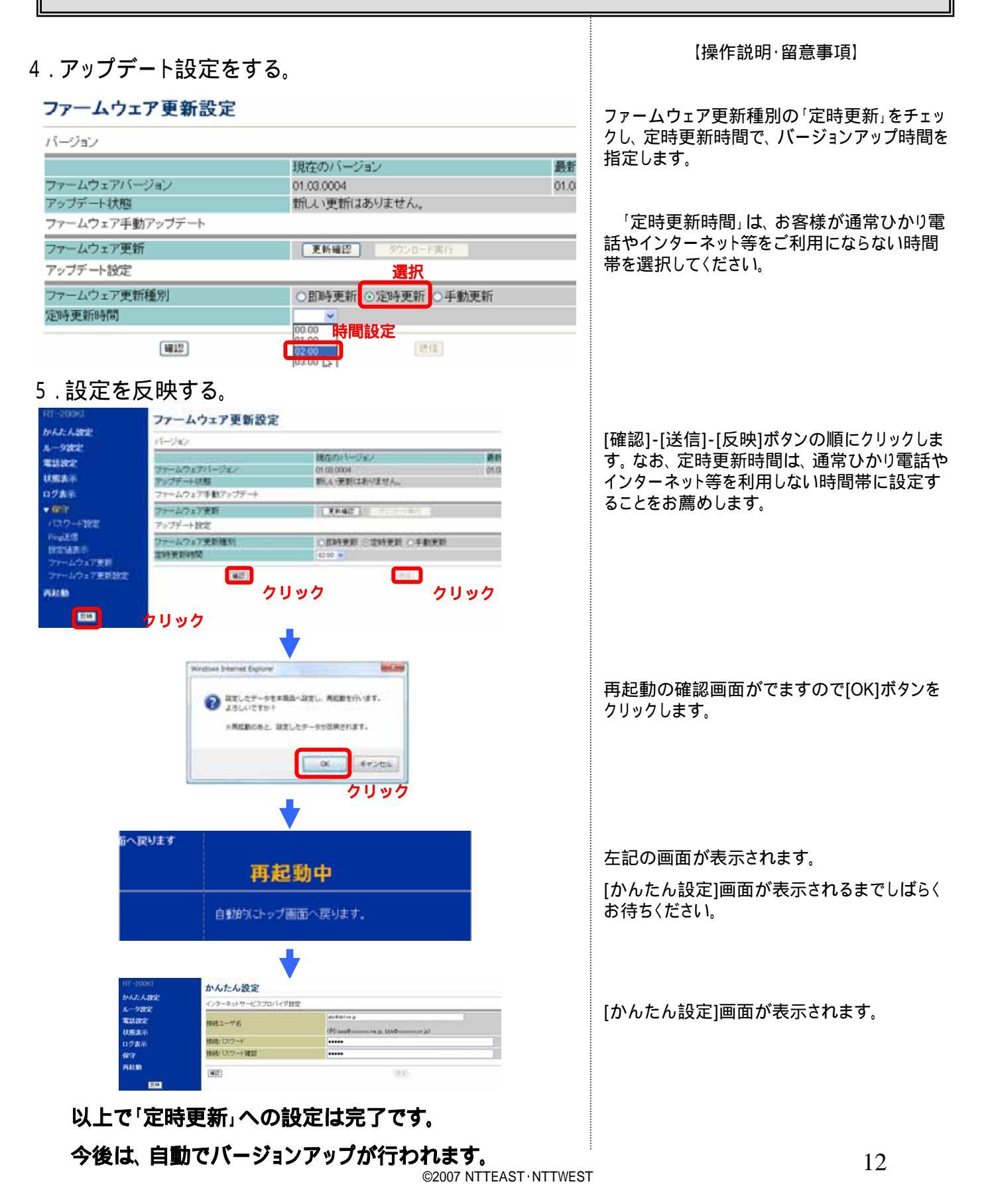